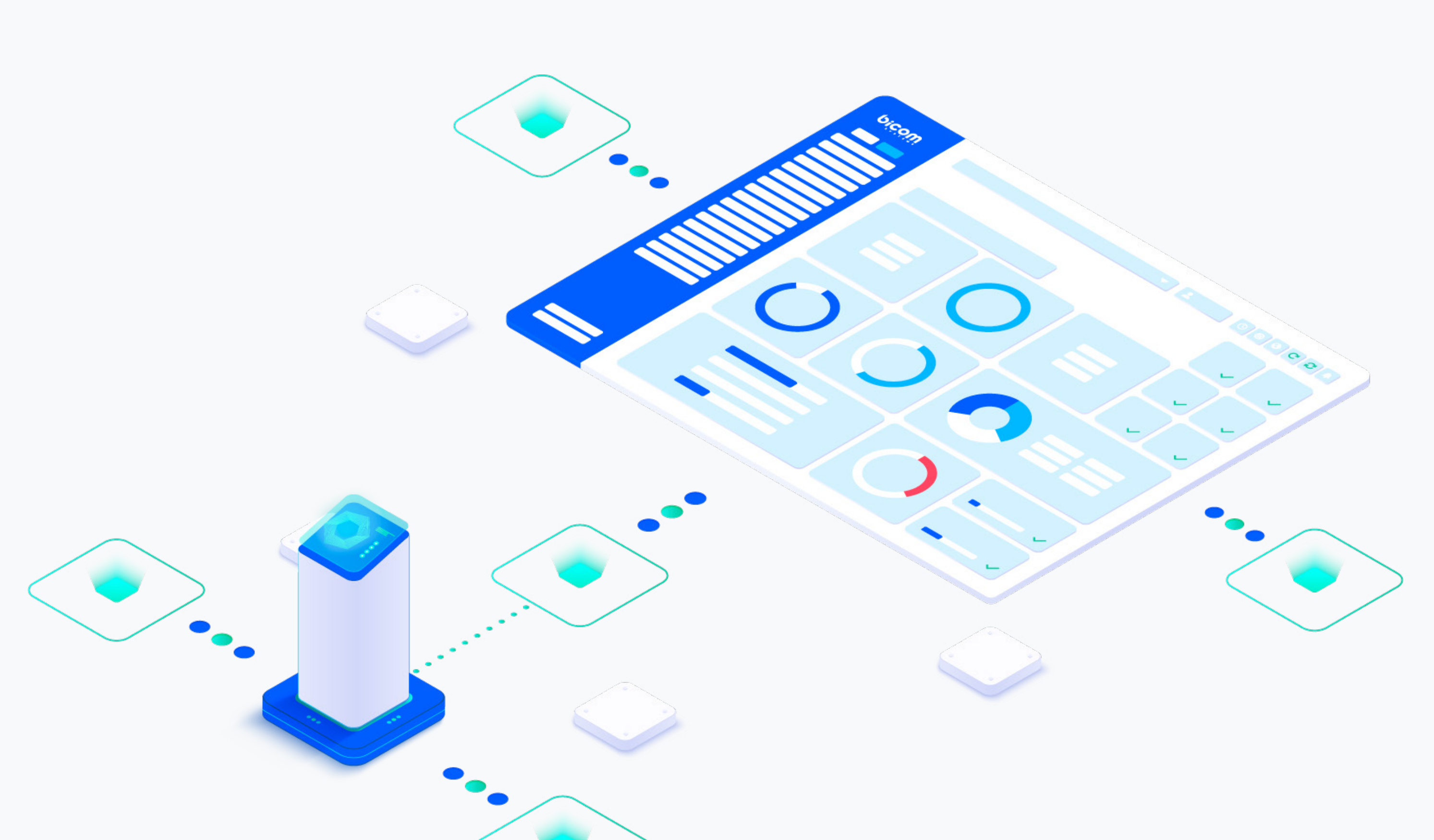

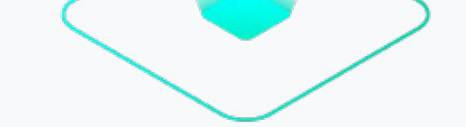

# RELEASE NOTES **PBXware 7.3.0**

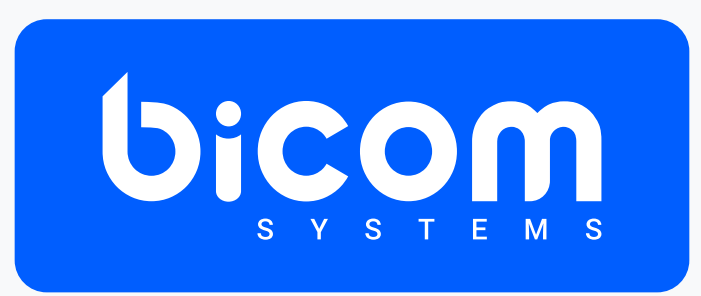

wiki.bicomsystems.com

# **Table of Contents**

| Features                                                      | 1  |
|---------------------------------------------------------------|----|
| SMS Blocklist                                                 | 1  |
| SMS - Predefined Lists                                        |    |
| SMS - Ability to Opt-out                                      | 6  |
| Operation Times overview                                      | 7  |
| Touchless Provisioning: Yealink's new YMCS portal integration | 8  |
| New Endpoints                                                 | 10 |
| CONTACT CENTER MODULE                                         | 11 |
| Settings                                                      | 11 |
| Chat Transcripts                                              |    |

**Important Note:** The classic Yealink Management Cloud Service (YMCS) version has been upgraded to a new platform. With that, the old RPS portal has been shut down and therefore is no longer functional. Because of that, the new portal has been integrated into the 7.3.0 version of PBXware.

### Features

PBXware 7.3 brings major upgrades to SMS features, especially for mass SMS messaging and campaigns. With new tools like Blocklist, Predefined lists, and Opt-in and Opt-out options, customers can now enjoy a more streamlined and effective SMS marketing experience. These enhancements will make SMS messaging easier and more efficient for businesses of any size.

### **SMS Blocklist**

The SMS Blocklist feature empowers administrators with the ability to selectively exclude designated phone numbers from receiving mass SMS communications. This can be achieved either manually through the "Add Number to the Blocklist" function or automatically when recipients opt out by replying with an Opt-out keyword (that can be defined within SMS settings) in an SMS message, signaling their preference to cease receiving mass messages.

Numbers listed on the Blocklist will be excluded from receiving communications specifically from mass SMS campaigns. However, it's important to note that direct SMS messages sent by PBXware users will remain unaffected, ensuring uninterrupted communication.

**Note:** On Multi-tenant systems, this only applies to the campaigns created on a specific tenant where numbers have been added to the Blocklist.

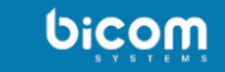

200 - Donut Automotives

\_\_\_\_\_

▲ Administrator ② ③ ④ **C 2 ?** 

| Home Setting       | 5     | Add Number to Blocklist | 1 CSV Upload | CSV Update | 📥 CSV Download | Lownload CSV Template |     |
|--------------------|-------|-------------------------|--------------|------------|----------------|-----------------------|-----|
| Dashboard          |       |                         |              |            |                |                       |     |
| Extensions         | >     |                         |              |            |                |                       | 2   |
| SMS                | ~     |                         |              |            |                |                       |     |
| Numbers            |       |                         |              |            |                |                       |     |
| Bulk Messages      |       | SMS Number A            |              |            |                |                       |     |
| Blocklist          |       | +19542788470            |              |            |                |                       | 8   |
| Predefined lists   |       | +4402033998             |              |            |                |                       | 8   |
| DIDs               |       | <pre>   previous </pre> |              |            |                | Page 1 of 1           | xt▶ |
| Conferences        | >     |                         |              |            |                |                       |     |
| Ring Groups        | >     |                         |              |            |                |                       |     |
| IVR                | >     |                         |              |            |                |                       |     |
| Queues             | >     |                         |              |            |                |                       |     |
| Voicemail          |       |                         |              |            |                |                       |     |
| Monitor            |       |                         |              |            |                |                       |     |
| Statistics         | Ś     |                         |              |            |                |                       |     |
| Fax                | · · · |                         |              |            |                |                       |     |
| CRM                | >     |                         |              |            |                |                       |     |
| System             | >     |                         |              |            |                |                       |     |
| Routes             | >     |                         |              |            |                |                       |     |
| LCR                |       |                         |              |            |                |                       |     |
| Apps               | >     |                         |              |            |                |                       |     |
|                    |       |                         |              |            |                |                       |     |
|                    |       |                         |              |            |                |                       |     |
|                    |       |                         |              |            |                |                       |     |
|                    |       |                         |              |            |                |                       |     |
|                    |       |                         |              |            |                |                       |     |
|                    |       |                         |              |            |                |                       |     |
| 🗘 🗘 Admin Settings |       |                         |              |            |                |                       |     |
| 🕞 Sign out         |       |                         |              |            |                |                       |     |
|                    |       |                         |              |            |                |                       |     |

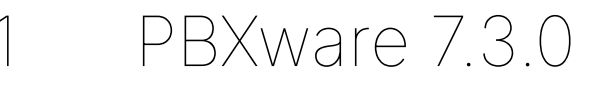

**Add Number to Blocklist** allows users to add a specific number to the Blocklist to prevent it from receiving messages from the BULK campaigns.

Once the Add Number to Blocklist button is clicked, a new page will open, prompting users to enter an SMS number that should be added to the Blocklist. Please note that numbers must be added in the full +E.164 format.

| Blocklist > Add |             |                             |      |          |         |
|-----------------|-------------|-----------------------------|------|----------|---------|
| General         |             |                             |      |          |         |
|                 | SMS Number: | +E.164 formatted SMS Number |      |          | ~       |
|                 |             |                             |      |          |         |
|                 |             |                             | Save | <b>+</b> | Go back |

The system will accept +E.164 numbers starting with both + and 00, but once the Save button is pressed, "00" will be replaced with "+", and all the numbers in the Blocklist will be displayed in +xxxxxxx format to ensure compatibility.

#### **CSV** Upload

The **CSV Upload** option allows users to efficiently populate the Blocklist with a large quantity of SMS numbers by importing them from a CSV file. This streamlines the process, eliminating the requirement for manually entering each individual number.

**Note:** When using the CSV Upload option, all the numbers on the Blocklist will be removed and the Blocklist will only contain numbers entered in the uploaded file.

#### **CSV Update**

The **CSV Update** feature operates in parallel with the CSV Upload functionality, but it exclusively adds new SMS numbers to the Blocklist while retaining existing entries.

Upon clicking the CSV Update button, a file selection window will appear, allowing the user to choose the desired .CSV file from the computer's drive. Once selected and confirmed by clicking the Open button, the numbers from the .CSV file will be appended to those already present in the Blocklist. Any number entered in an invalid format will be automatically skipped during the process.

# **SMS - Predefined Lists**

The Predefined list feature allows you to create lists of SMS numbers that will be used for mass SMS campaigns.

| 12:00            |                        |               |   |       |    |
|------------------|------------------------|---------------|---|-------|----|
|                  | 300 – Spark Industries | Administrator | 0 | 0 C 2 | )[ |
| Home Settings    | C Add Predefined list  |               |   |       |    |
| Dashboard        |                        |               |   |       |    |
| Extensions >     |                        |               |   |       |    |
| SMS ~            |                        |               |   |       |    |
| Numbers          |                        |               |   |       |    |
| Bulk Messages    | Predefined lists A     |               |   |       |    |
| Blocklist        | Campaign 1             |               |   |       | ß  |
| Predefined lists | Campaign 2             |               |   |       | ß  |
| DIDs             | ♦ previous Page 1 of 1 |               |   |       |    |
| Conferences >    |                        |               |   |       |    |
| Ring Groups >    |                        |               |   |       |    |
| over >           |                        |               |   |       |    |
| Queues           |                        |               |   |       |    |
|                  |                        |               |   |       |    |
| Reports          |                        |               |   |       |    |
| Statistics       |                        |               |   |       |    |
| Fax >            |                        |               |   |       |    |
| CRM >            |                        |               |   |       |    |
| System >         |                        |               |   |       |    |
| Routes >         |                        |               |   |       |    |
| LCR              |                        |               |   |       |    |
| Apps >           |                        |               |   |       |    |
|                  |                        |               |   |       |    |
| 🔅 Admin Settings |                        |               |   |       |    |
| 🗭 Sign out       |                        |               |   |       |    |

Clicking on the **Add Predefined list** button will open a new window, allowing users to assign a name to the new predefined list. At this step, the Upload CSV option can be used to import a list of SMS numbers using a CSV file. If you don't upload a file and simply click the Save button, an empty list will be created. Once the list is created, it can be edited to manually add the SMS numbers in.

| Predefined List > Add |             |             |  |   |      |          |         |
|-----------------------|-------------|-------------|--|---|------|----------|---------|
| General               | Name:       | Campaign 3  |  |   |      |          |         |
|                       | Upload CSV: | Choose File |  |   |      |          |         |
|                       |             |             |  | ~ | Save | <b>←</b> | Go back |

#### **Upload CSV**

The CSV Upload feature allows users to efficiently populate a predefined list with a large quantity of SMS numbers by importing them from a CSV file. This streamlines the process, eliminating the requirement for manually entering each individual number.

The only header required for the predefined list's CSV file to be valid is "sms\_number". However, when SMS numbers are added to a new CSV file, it is also possible to create custom headers to add new fields and provide additional information about the numbers.

To meet the requirements, the first line in the file is reserved for headers and will start with the sms\_number header. Additional custom headers can be added after the sms\_number header. They must be comma-separated and cannot include spaces. If the user wants to add a header consisting of two words, they can use the underscore (\_) symbol instead of space.

For example, we can add new headers for Company Name, City and Country:

```
sms _ number,Company _ Name,City,Country
```

```
"+19542788470","Bicom Systems","Hollywood","US"
```

```
"+442033998800","Bicom Systems","London","UK"
```

```
"+16473131515","Bicom Systems","New Brunswick","CA"
```

```
"+33185001000","Bicom Systems","Paris","FR"
```

#### Once the new list is created, it will be displayed on the Predefined lists page.

| Add Predefined list    |             |        |
|------------------------|-------------|--------|
| Search Predefined list |             | ۹      |
| Predefined lists A     |             |        |
| Campaign 1             |             | Θ      |
| Campaign 2             |             | Θ      |
| ▲ previous             | Page 1 of 1 | next ⊧ |

Clicking on the list's name or on the edit icon will take the user to the predefined list edit page, where they can add or remove SMS numbers or rename the list.

| 🕒 Add Number to Predefined list 🔹 CSV Upload 📥 CSV Download 📥 Download CSV Template |   |        |
|-------------------------------------------------------------------------------------|---|--------|
| Name: BULK Campaign 1 ✓ Save                                                        |   |        |
| Search Predefined list SMS Numbers                                                  |   | ۹      |
| SMS Number                                                                          |   |        |
| +16473131515                                                                        | e | 0      |
| +19542788470                                                                        | e | Θ      |
| +33185001000                                                                        |   | Θ      |
| +442033998800                                                                       |   | Θ      |
| ✓ previous Page 1 of 1                                                              |   | next ▶ |

Clicking the **Add Number to Predefined list** button will open a new page allowing users to add a new **SMS number** to the list and to populate any other fields that might have been created by uploading a CSV file containing custom headers.

| Campaign 1 > Add Number |                            |
|-------------------------|----------------------------|
| General SMS Number:     | +27100011390               |
| Company_Name:           | Bicom Systems South Africa |
| City:                   | Magaliessig                |
| Country:                | ZA                         |
|                         | ✓ Save                     |

# **SMS - Ability to Opt-out**

This feature allows users to configure the Opt-In and Opt-Out SMS features with ease.

With this configuration in place, end users can seamlessly manage their preferences regarding receiving mass SMS messages from PBXware campaigns. With the Opt-In feature, recipients have the choice to subscribe to further SMS messages, while the Opt-Out option allows them to discontinue receiving such messages.

It is worth noting that the system prevents confusion by disallowing the use of identical keywords for both Opt-In and Opt-Out functionalities. Additionally, duplicate entries in either field prompt a warning message, ensuring clean configuration and adherence to user preferences.

| SMS Options             |                                                                                                    |   |
|-------------------------|----------------------------------------------------------------------------------------------------|---|
| Options                 |                                                                                                    |   |
| Use Opt-In option       |                                                                                                    | ~ |
| Opt-In keywords         | ACCEPT                                                                                                    | ~ |
| Opt-In response message | Welcome to the Donut Automtives promo channel. You signed up to receive these<br>messages when you created your account on our website.<br>If this was not you or if you no longer want to receive our promo messages, please reply to<br>this message using the opt-out keyword DECLINE | ~ |
| Use Opt-Out option      |                                                                                                    | ~ |

| Opt-Out keywords:         | DECLINE                                                                                                    | ~   |
|---------------------------|----------------------------------------------------------------------------------------------------|-----|
| Opt-Out response message: | You have successfully unsubscribed from receiving messages from the Donut Automotives<br>promo channel.<br>If you would like to continue receiving our promo messages, please reply to this message<br>using the opt-in keyword ACCEPT | ~   |
|                           | ✓ Save ← Go b                                                                                                    | ack |

# **Operation Times overview**

The Operation Times page, added to the Reports menu, allows users to quickly inspect the system elements on which Operation Times rules are enabled and access them from a single point for easy modification.

| bicom                         | 225 – Master Mechanics |              |             | - Administrator | 0 <b>0 0 2</b> ? |
|-------------------------------|------------------------|--------------|-------------|-----------------|------------------|
| Home Settings                 | Search                 | Туре         |             |                 |                  |
| Dashboard                     | Search                 | IVR          | • Q         |                 |                  |
| Extensions >                  |                        |              |             |                 |                  |
| SMS >                         | 10 A                   |              |             |                 |                  |
| DIDs                          | Number 🔺 👻             | Name 🔺 🔻     |             | Туре            | Config details   |
| Conferences >                 | 104                    | Main         |             | IVR             | 0                |
| Ring Groups                   | 105                    | Out of hours |             | IVR             | 0                |
| Voicemail >                   |                        |              | D 4 44      |                 |                  |
| Monitor >                     | * previous             |              | Page 1 of 1 |                 | next 🕨           |
| Reports ~                     |                        |              |             |                 |                  |
| CDR                           |                        |              |             |                 |                  |
| CDR summary                   |                        |              |             |                 |                  |
| SMS                           |                        |              |             |                 |                  |
| Bulk Messages                 |                        |              |             |                 |                  |
| CDR Settings                  |                        |              |             |                 |                  |
| Auto Provisioning             |                        |              |             |                 |                  |
| E-mail to Fax                 |                        |              |             |                 |                  |
| Statistics >                  |                        |              |             |                 |                  |
| Fax >                         |                        |              |             |                 |                  |
| CRM >                         |                        |              |             |                 |                  |
| System >                      |                        |              |             |                 |                  |
| Routes >                      |                        |              |             |                 |                  |
| LCR                           |                        |              |             |                 |                  |
| Apps >                        |                        |              |             |                 |                  |
| Ö <sup>e</sup> Admin Settings |                        |              |             |                 |                  |
| Sign out                      |                        |              |             |                 |                  |

The page will display DIDs by default, but users can use the filter to display the IVRs, Queues, and Dial groups configured with Operation Times rules as well.

Operation times set on DIDs, IVRs, Dial groups or Queues must be configured in order for them to be displayed on the Operation Times Reports page.

If the Operation times rules on one of the elements are configured, but the configuration is later reverted to "Inherit," this particular element will not be shown in the list anymore, however, the warning message "The 'Operation Times' value is set to 'Inherit', please check the rules on Tenant level" will be displayed.

# Touchless Provisioning: Yealink's new YMCS portal integration

The classic Yealink Management Cloud Service version has been upgraded to a new platform, which was integrated with PBXware for Touchless Provisioning and minor adjustments have been made to PBXware's Touchless Provisioning Configuration process for the new portal. With it, a new field has been added to Yealink's configuration page within the Touchless Provisioning tab called **API Version**. After enabling the Yealink provider, the user can select which API version they want to use, and by selecting **v2**, the new Yealink YMCS portal will be used and the new dropdown **Region** will also be displayed (The selection depends on the type of Yealink YMCS used. Available options are: EU, US, and AU).

**Note:** API Version v1 is used for the previous Yealink RPS portal (no longer functional and will be removed later).

| Touchless Provisioning Configuration > Y | ealink                           |   |   |
|------------------------------------------|----------------------------------|---|---|
| General Enable:                          |                                  |   |   |
| Protocol:                                | HTTPS                            |   |   |
| API Version:                             | v2                               | - | ~ |
| Region:                                  | EU                               |   |   |
| AccessKeyId:                             |                                  |   | ~ |
| AccessKeySecret:                         | 7119c5b0bd+141989d3dbdf51dd7b949 |   | 4 |

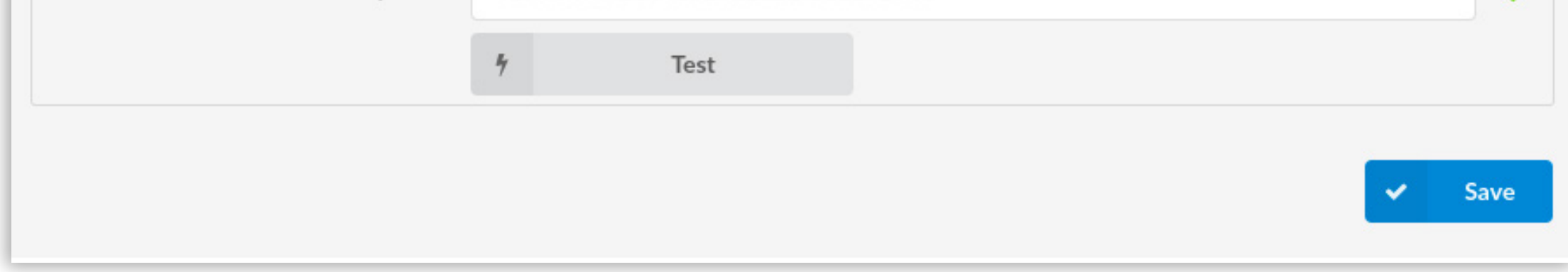

To get the access credentials (AcessKeyId and AccessKeySecret), users should visit the YMCS Yealink manager and log in with their Yealink YMCS account. Once logged in, the credentials can be found by clicking on the **System settings** tab. By selecting **API** from the **Integration** tab, users should be able to see their credentials which can then be copied and pasted to the PBXware configuration.

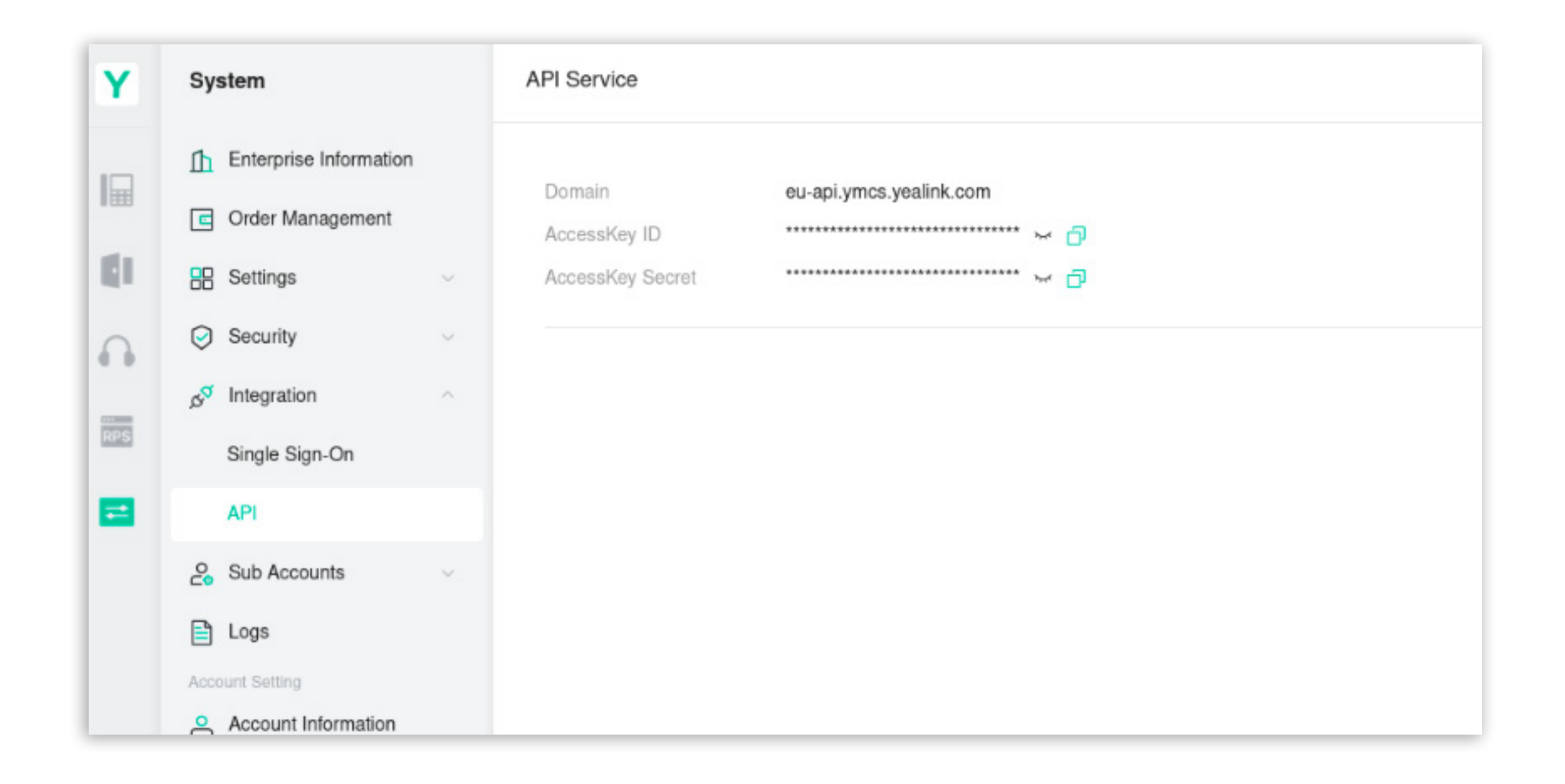

**Note:** in order to provision phones successfully using the new YMCS portal, in addition to the regular TLP procedure (setting the extension's UAD location to Remote, including the device's MAC address, setting Auto provisioning and DHCP to yes) it is also needed to enter the **SN** number of the UAD within the Auto Provision section of the extension. This is required by the new API version.

Release Notes

## **New Endpoints**

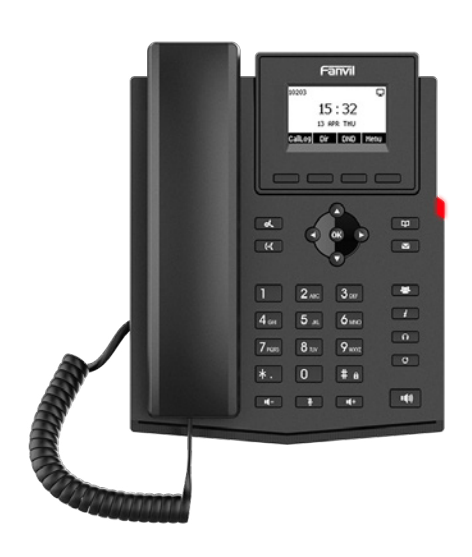

Fanvil X301W

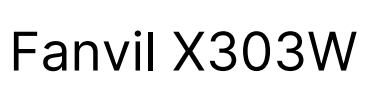

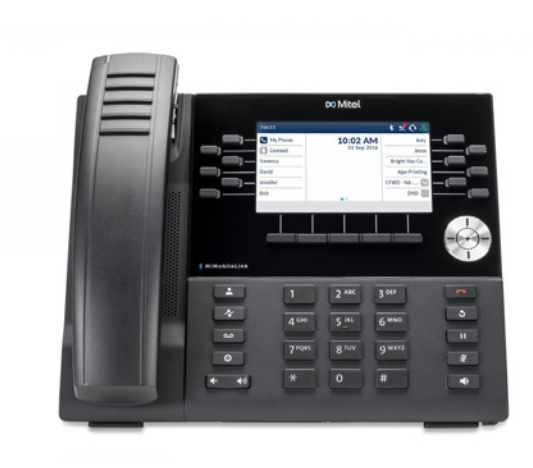

Mitel 6930

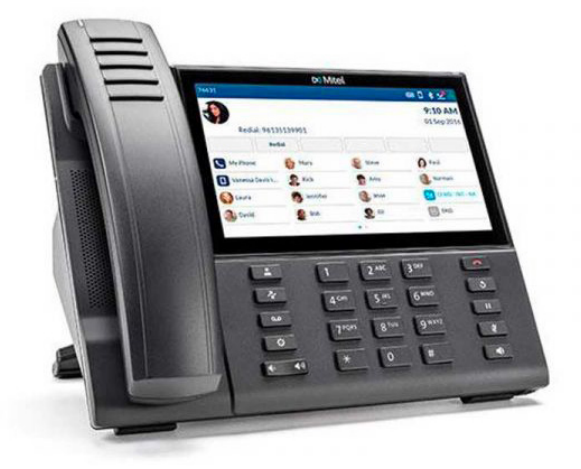

Mitel 6940

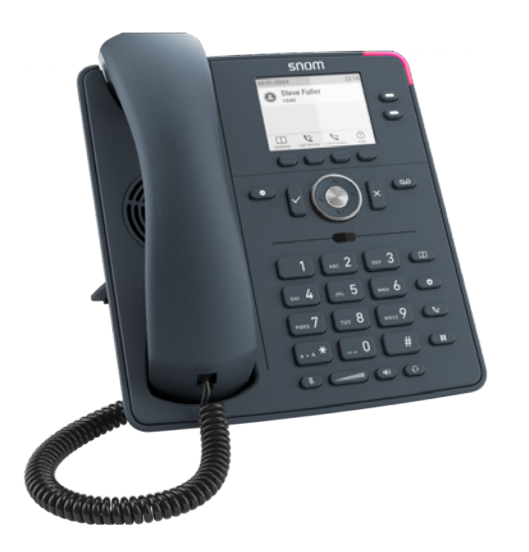

Snom D140

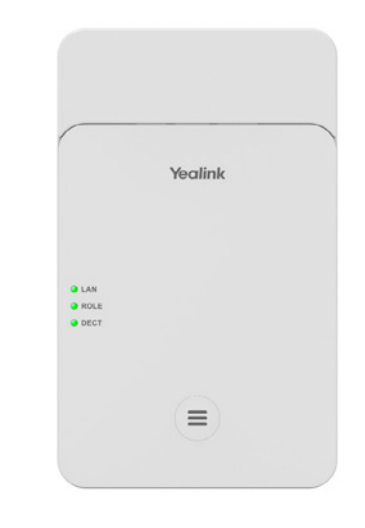

Yealink DECT W75B

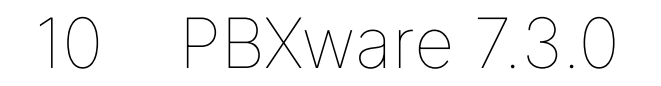

Release Notes

# CONTACT CENTER MODULE

# Settings

**The First Response Timeout** functionality has been enhanced and divided into three sections for better management: Live Chat, Messaging, and Email. For Live Chat interactions, this feature permits automatic ticket transfers upon timeout expiration, with users able to define a timeout in minutes and an unanswered action, such as logging off or pausing an agent. Similarly, for Messaging interactions, including SMS, Facebook, and WhatsApp, users can toggle the automatic transfer setting to 'Yes', specify a timeout in minutes, and set an unanswered action. For Email interactions, the feature allows users to set a timeout in hours and choose an unanswered action to ensure no customer queries are unattended. In all cases, this mechanism redirects queries to an available agent from a designated queue, enhancing response efficiency and customer satisfaction. These updates aim to provide more tailored management of customer interactions, ensuring that no query goes unanswered and improving overall service quality. This structured approach allows support teams to respond promptly and maintain high standards of customer service.

| <b>Dicom</b> 73beta                      |   |                        |     |  | ĺ |
|------------------------------------------|---|------------------------|-----|--|---|
| og Settings                              |   |                        |     |  |   |
| General                                  |   | Chatbot timeout        |     |  |   |
| tueues  Alert E-mails: alert@example.com | ~ | Live Chat (minutes): 5 | × . |  |   |
| Feedback Forms > O Operation times       | h | Messaging (hours): 5   | × . |  |   |
| SAGING                                   | _ | Work units             |     |  |   |
| Enable automatic transfer: Yes No        |   | Live Chat: 4           |     |  |   |
| nnels > Timeout (minutes): 3             |   | Messaging: 2           |     |  |   |
| Unanswered action: Please Select         | • | Email: 1               |     |  |   |

| Voice Statistics ><br>Statistics > | Enable automatic transfer: Yes No  | URL: https://cmp.example.com                 |
|------------------------------------|------------------------------------|----------------------------------------------|
| License                            | Timeout (minutes): 3               | API Key: cmp_fBevTTlgp6yePZer9Q4UBZMEDh      |
|                                    | Unanswered action: Please Select * | Allowed IP Addresses:                        |
|                                    | Email first response timeout       | Profile ID: eb157230-c318-4011-ac82-65125c01 |
|                                    | Enable automatic transfer: Yes No  |                                              |
|                                    | Timeout (hours): 3                 | ✓ Save                                       |
|                                    | Unanswered action: Please Select * |                                              |
|                                    |                                    |                                              |
|                                    |                                    |                                              |
|                                    |                                    |                                              |
|                                    |                                    |                                              |
|                                    |                                    |                                              |
|                                    |                                    |                                              |
|                                    |                                    |                                              |
|                                    |                                    |                                              |
|                                    |                                    |                                              |
|                                    |                                    |                                              |
|                                    |                                    |                                              |
|                                    |                                    |                                              |
| Q Admin Settings                   |                                    |                                              |
| Ly Sign out                        |                                    |                                              |

# **Chat Transcripts**

#### **View Chat Transcripts**

This feature enhances the ability to review customer interactions by allowing users to navigate to **Statistics** and open **Breakdowns**. From there, users can select a conversation and choose to view the chat transcript in a new window. This capability ensures that all details of customer interactions are readily accessible for comprehensive review.

#### Download and Open as TXT File

In addition to viewing transcripts, users can now download chat transcripts and open them as TXT files. This feature applies to all chat transcripts and emails, providing an easy way to save and review conversations offline. By having this option, users can maintain organized and easily accessible records of all customer communications.

These new features collectively improve the efficiency of reviewing and managing customer interactions, providing a better overall experience for both agents and supervisors.

| big                                      | Omni Agent Stat          | i Agent conver                               | sations per char | nel breakdown    |                |                     |          |                      |                 |                 |       |      |             |                |                  | 0                      | 0        |
|------------------------------------------|--------------------------|----------------------------------------------|------------------|------------------|----------------|---------------------|----------|----------------------|-----------------|-----------------|-------|------|-------------|----------------|------------------|------------------------|----------|
|                                          | Start date:<br>End date: | 10 Jun 2024 00:00:00<br>10 Jun 2024 23:59:59 |                  |                  |                |                     |          |                      |                 |                 |       |      |             | )              | 🗐 Detach 🛛 🗎 PDF | Print                  | 🚀 E-mail |
| VOICE<br>Queues<br>Dialer<br>Feedback Fo | Showing 1 to 4 of 4 entr | ies                                          |                  |                  |                |                     | Age      | nt conversations det | ails            |                 |       |      |             |                |                  |                        | 🛓 csv    |
| MESSAGING<br>Queues                      | Conversation ID          | Date                                         | Channel          | Customer ID      | Customer Name  | Queue               | Campaign | Assignee             | Activity Time   | Speed To Answer | Entry | Exit | Transferred | Last Action By | Ended            |                        |          |
| Chatbots                                 | 🗩 📥 2                    | 10 Jun 2024 15:16:13                         | WhatsApp         | 38761888999      | Sarah Thompson | TechnicalAssistance |          | Agent/9028           | 12d 01h 27m 50s | 11d 23h 35m 58s | 0     | 0    |             | Agent/9028     | CONVERSATION_AGE | CONVERSATION_AGENT_END |          |
| Surveys                                  | 🗩 📩 ع                    | 10 Jun 2024 15:15:18                         | Facebook         | 7330435810354686 | Jessica Walker | TechnicalAssistance |          | Agent/9028           | 12d 02h 41m 07s | 00d 00h 02m 44s | 0     | 0    |             | Agent/9028     | CONVERSATION_AGE | ENT_END                |          |
|                                          |                          |                                              |                  |                  |                |                     |          |                      |                 |                 |       |      |             |                |                  |                        |          |

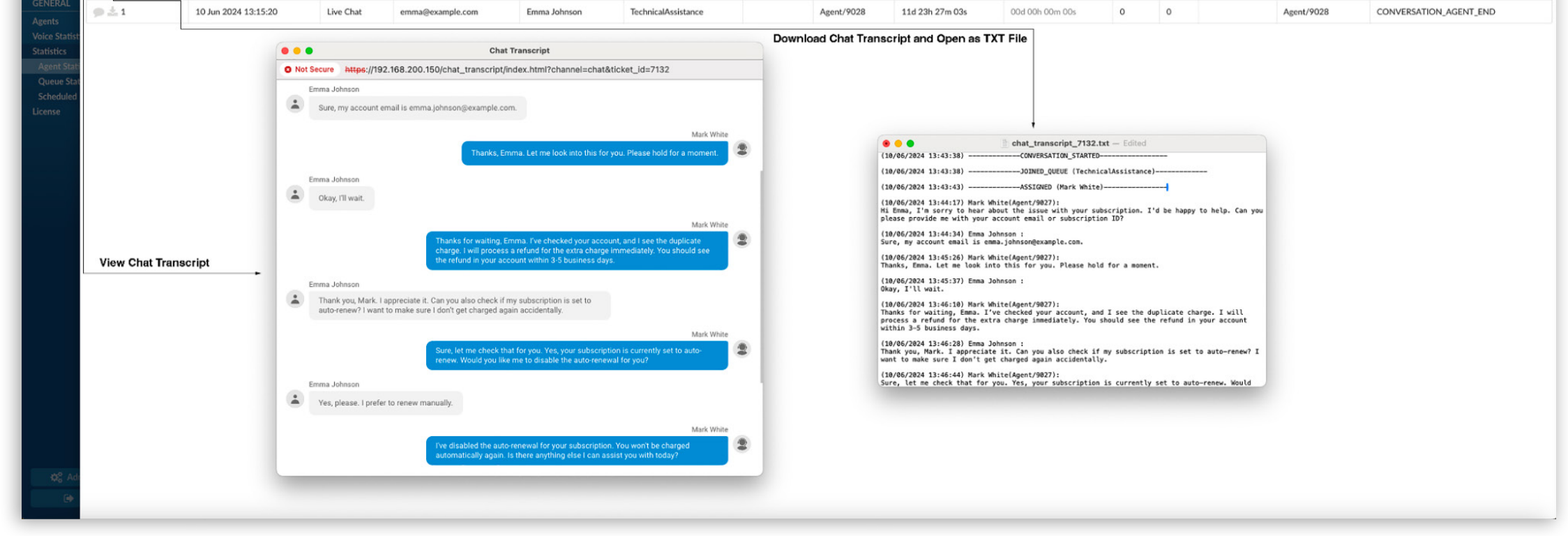

# **CONTACT BICOM SYSTEMS TODAY** to find out more about our services

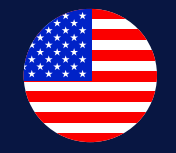

#### **Bicom Systems (USA)**

2719 Hollywood Blvd B-128 Hollywood, Florida 33020-4821 **United States** Tel: +1 (954) 278 8470 Tel: +1 (619) 760 7777 Fax: +1 (954) 278 8471 sales@bicomsystems.com

**Bicom Systems (FRA)** 

c/o Athena Global Services

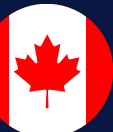

#### **Bicom Systems (CAN)**

Hilyard Place B-125 Saint John, New Brunswick E2K 1J5 Canada Tel: +1 (647) 313 1515 Tel: +1 (506) 635 1135 sales@bicomsystems.com

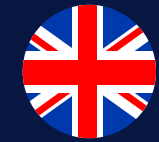

#### **Bicom Systems (UK)**

Unit 5 Rockware BC **5** Rockware Avenue Greenford UB6 0AA United Kingdom Tel: +44 (0) 20 33 99 88 00 sales@bicomsystems.com

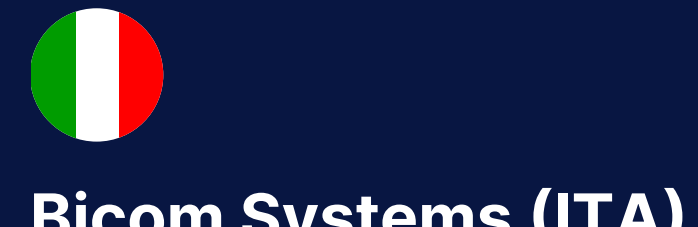

#### **Bicom Systems (ITA)**

Via Marie Curie 3

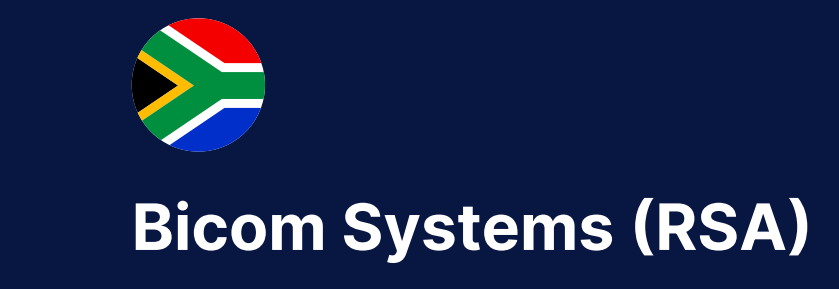

12 Houtkapper Street

Telecom 229 rue Saint-Honoré – 75001 Paris Tel: +33 (0) 185 001 000 www.bicomsystems.fr sales@bicomsystems.fr

50051 Castelfiorentino Firenze Italy Tel: +39 0571 1661119 sales@bicomsystems.it

Magaliessig 2067 South Africa Tel: +27 (10) 0011390 sales@bicomsystems.com

#### **Follow us** in $\bigcirc$

www.bicomsystems.com

**Copyright Bicom Systems 2024** 

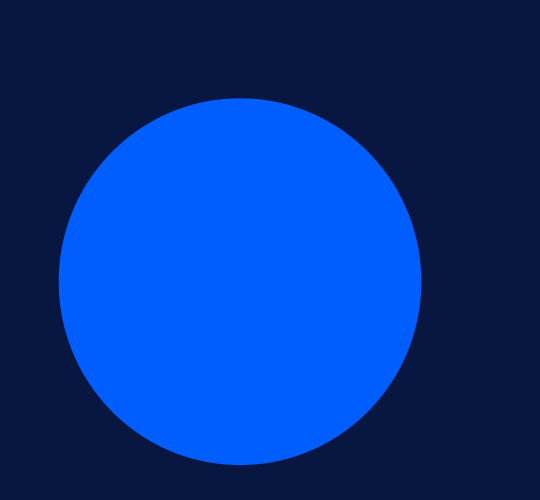